## Installing and configuring the PowerSchool for Parents mobile app

On an iPhone or iPad, a parent can download and run app for the **PowerSchool for Parents** app.

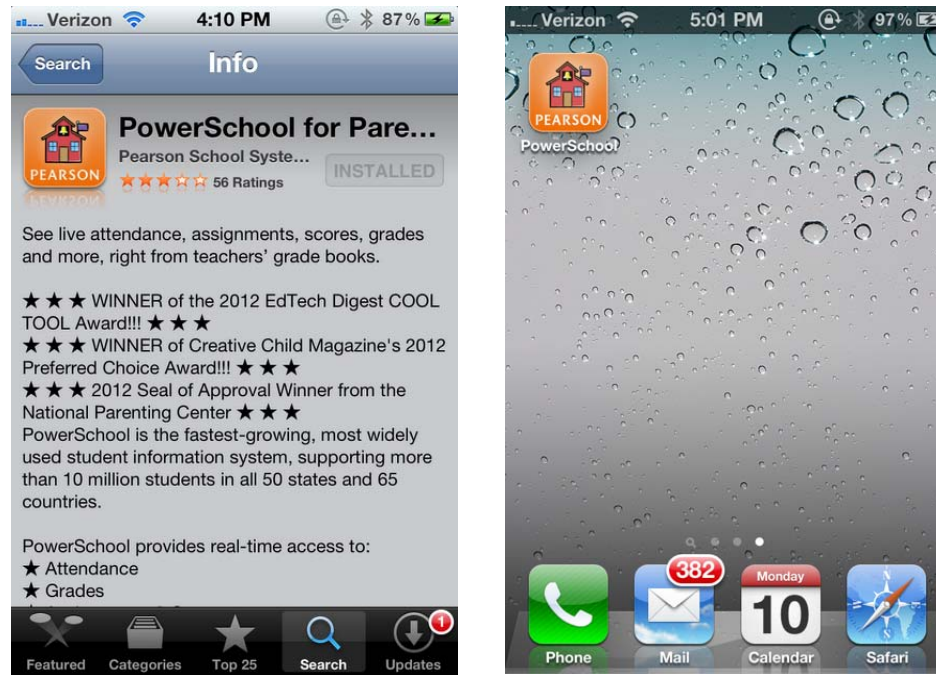

At this time, the **District Search** features do not work. **Skip the Zip Code and District Name searches.** 

To select the proper district, on the top of the screen, click on **Server Settings**.

For Olmsted Falls, enter Server Address **psof.nccohio.org**, Port number **443** and set **SSL Enabled ON**.

| 5:05 PM 🕘 🗡 🗍 100% 🖽                                | Verizon 奈 5:06 PM (              |
|-----------------------------------------------------|----------------------------------|
| Server Settings D strict Search                     | Back Server Settings Help        |
| Search Criteria                                     | My District Server Settings      |
| Zip Code*                                           | Server Address* psof.nccohio.org |
| District Name                                       | Port Number* 443                 |
| School Name                                         | SSL Enabled ON                   |
| Search Now >                                        |                                  |
| Nearby PowerSchool Districts                        | QWEBIYUUOP                       |
| Strongsville City Schools<br>Strongsville, OH 44136 | ASDFGHJKL                        |
| Elyria City Schools                                 |                                  |
|                                                     | 123 🌐 space return               |

From the **Login Screen**, the parents must enter their assigned username and password. Parents can view each of their children's information, one child at a time.

| Verizon 奈 5:07 PM 🚇 🛞 100% 💶 | Verizon 중 ╬ 5:09 PM                                                                |
|------------------------------|------------------------------------------------------------------------------------|
| Back Login                   |                                                                                    |
|                              | Sun - Sep 9, 2012                                                                  |
| Username                     | No Activity                                                                        |
|                              | Mon - Sep 10, 2012 (Today)                                                         |
| Test Connection              | Classzone Lab G20<br>Algebra II sem 1<br>Period: 5-6(A)<br>Computer/<br>A<br>10/10 |
|                              | Tue - Sep 11, 2012 (Tomorrow)                                                      |
| QWERTYUIOP                   | No Activity                                                                        |
|                              | Wed - Sep 12, 2012                                                                 |
| ASDFGHJKL                    | No Activity                                                                        |
|                              | Thu - Sep 13, 2012                                                                 |
|                              | Chapter 1 and 2 Sum Psychology                                                     |
| 123  space return            | ◀ Today Sep 9, 2012 - Sep 15, 2012                                                 |

From the main screen, parents can scroll down to see features like assignments, grades and attendance. Parents can scroll down to the bottom and Logout to close the app.

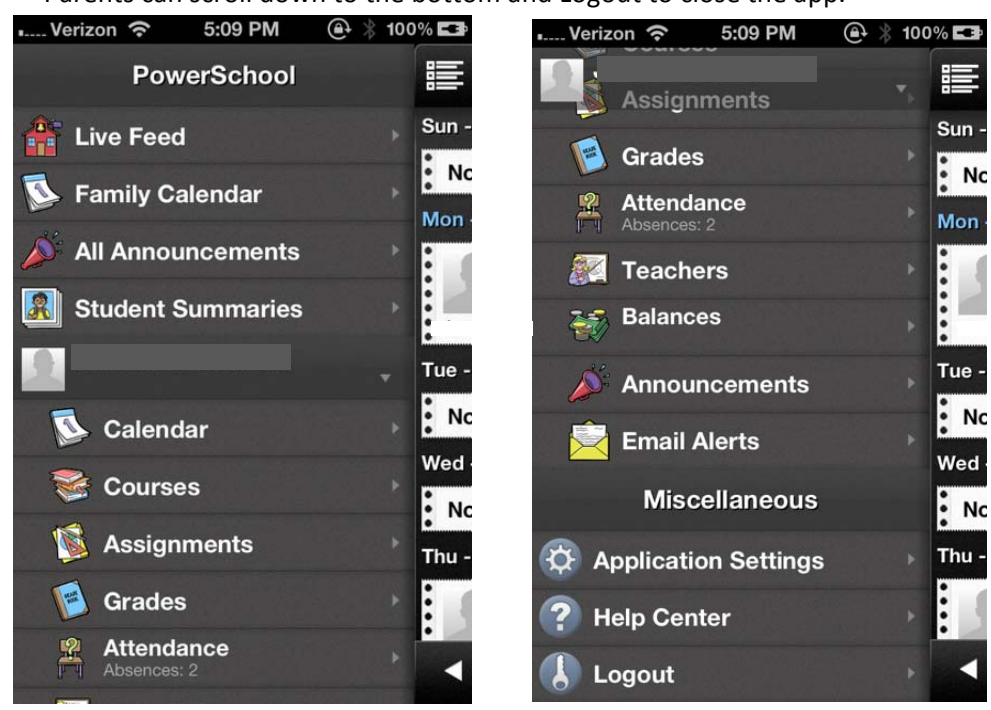

(End of document)